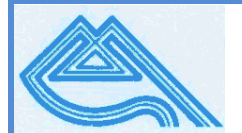

# Escola Secundária do Monte da Caparica

## CURSO PROFISSIONAL DE TÉCNICO DE GESTÃO E PROGRAMAÇÃO DE SISTEMAS INFORMÁTICOS – 12º Ano

2010/2011

# FICHA DE TRABALHO 4: Redes de Comunicação MÓDULO: 7 – Acesso a Bases de Dados via Web

Professora: (Isabel Fernandes)

## Administração do MySQL

O MySQL permite entrar como administrador através do utilizador root. Contudo, uma vez que por defeito este utilizador não apresenta qualquer password dá-se uma falha de segurança no que diz respeito à integridade dos dados existentes na nossa BD. Assim, o primeiro passo será adicionar uma password ao utilizador root. O comando seguinte permite este tipo de alteração.

### SET PASSWORD FOR 'nome\_utilizador'@'localhost' = PASSWORD ('pass\_pretendida');

#### EXEMPLO:

| c:\wamp\bin\mysql\mysql5.1.36\bin\mysql.exe                                                             |  |
|----------------------------------------------------------------------------------------------------|--|
| mysql> set password for 'root'@'localhost' = password('redes');<br>Query OK, 0 rows affected (0.00 sec) |  |

**Select Host, user from user;** - *instrução que nos informa quem são os utilizadores actualmente registados na base de dados do sistema.* 

Select user(); - instrução que nos informa quem é o utilizador corrente no sistema.

- 1. Abre o MySQL e adiciona uma password ao utilizador root.
- 2. Se necessitarmos de <u>criar um novo utilizador</u> administrador podemos fazê-lo através da seguinte instrução:

CREATE USER 'nome\_utilizador'@'localhost' IDENTIFIED BY 'pass\_pretendida';

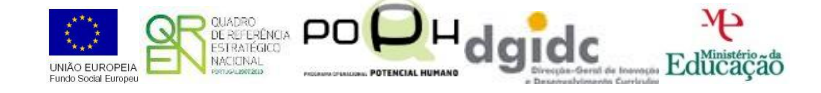

De seguida, é ainda necessário <u>conceder os privilégios</u> de administrador para que este possa realizar qualquer operação sobre as BDs.

GRANT ALL PRIVILEGES ON \*.\* TO 'nome\_utilizador'@'localhost' WITH GRANT OPTION;

#### EXEMPLO:

| 🖬 c:\wamp\bin\mysql\mysql5.1.36\bin\mysql.exe                                                                          | × |
|----------------------------------------------------------------------------------------------------|---|
| mysql> grant all privileges on *.*<br>-> to isabel@localhost<br>-> identified by 'professora'<br>-> with grant option; |   |
| Query OK, 0 rows affected (0.00 sec)                                                                                   | - |

Finalmente para que estas alterações surtam efeito é ainda necessária a seguinte instrução:

#### FLUSH PRIVILEGES;

2.1. Cria um utilizador com o teu nome dentro da base de dados mysql.

Uma das formas de definir ou alterar a password é como se segue:

#### UPDATE user SET password = PASSWORD ('new\_password') WHERE user = 'user\_name';

Para o caso do utilizador root pode ser assim:

UPDATE user SET password = PASSWORD ('xxxxx') WHERE user = 'root';

Nota: Não esquecer da instrução: flush privileges para que a alteração tenha efeito. A partir daqui, a entrada como root já não pode ser feita com: mysql –u root. Terá de ser feita com: mysql –u root –p (seguida de password).

2.2. Altera a password do utilizador criado no ponto 2.1.

Para <u>retirar privilégios</u> a um utilizador numa tabela específica de uma BD, usa-se a seguinte instrução:

#### REVOKE ALL ON nome\_bd.nome\_tabela FROM utilizador@localhost;

Para <u>retirar todos os privilégios</u> em todas as tabelas da BD a um determinado utilizador, executase a seguinte instrução:

#### REVOKE ALL ON nome\_bd.\* FROM utilizador@localhost;

2.3. Retira os privilégios do utilizador criado no ponto 2.1., na BD mysql, tabela user.

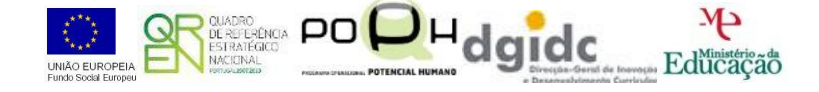

2.4. Para <u>atribuir o direito de consulta</u> (select), por exemplo na BD **mysql**, tabela **user**, ao utilizador criado no ponto 2.1., executa a seguinte instrução:

#### GRANT SELECT ON mysql.user to isabel@localhost;

Para <u>eliminar</u> utilizadores do sistema MySQL podemos utilizar instruções dirigidas à tabela **user** da base de dados **mysql**.

**DELETE FROM nome\_tabela WHERE USER = 'nome\_utilizador';** 

#### **EXEMPLO:**

| 🔤 c:\wamp\bin\mysql\mysql5.1.36\bin\mysql.exe                                                                                                    |   |  |
|----------------------------------------------------------------------------------------------------|---|--|
| mysql> use mysql;<br>Database changed<br>mysql> show tables;                                                                                        | • |  |
| tt<br>  Tables_in_mysql                                                                                                    |   |  |
| columns_priv<br>db<br>event<br>func<br>general_log<br>help_category<br>help_keyword<br>help_relation                                                |   |  |
| i help_topic i<br>host i<br>ndb_binlog_index i<br>plugin i<br>proc_priv i<br>servers                                                                |   |  |
| slow_log<br>  tables_priv<br>  time_zone<br>  time_zone_leap_second<br>  time_zone_name<br>  time_zone_transition                                   |   |  |
| time_zone_transition_type  <br>  user  <br>+                                                                                                    |   |  |
| <pre>mysql&gt; select host, user from user;<br/>host   user  <br/>127.0.0.1   root  <br/>  localhost   isabel  <br/>  localhost   root  <br/></pre> |   |  |
| <pre>s rows in set (0.00 sec) mysql&gt; select user(); tt user() t root@localhost l tt 1 row in set (0.00 sec) </pre>                               |   |  |
| mysql> delete from user where user = 'isabel';<br>Query OK, 1 row affected (0.00 sec)                                                               | - |  |

3. Elimina o utilizador criado no ponto 2.1. no BD mysql, tabela user.

#### **BOM TRABALHO**

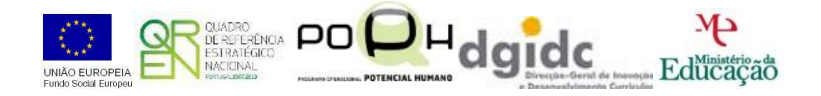